# 相册与网盘服务 (PDS)

用户操作手册

版本号: V 1.2 作者:纪奎/陈功臣 2021年3月

| <u> </u> : | 软件        | 特概述            | 3    |  |
|------------|-----------|----------------|------|--|
| <u>_</u> : | 功能介绍3     |                |      |  |
| 三:         | 标准模式用户界面  |                |      |  |
|            | 1:        | 空间             | 4    |  |
|            | 2:        | 协作             | . 10 |  |
|            | 3:        | 我的收藏           | .15  |  |
|            | 4:        | 我的分享链接         | .15  |  |
|            | 5:        | 其他能力           | .16  |  |
| 四:         | 标准        | ŧ模式超级管理员界面     | 17   |  |
|            | 1:        | 管理员菜单          | .17  |  |
|            | 2:        | 用户管理           | .18  |  |
|            | 3:        | 用户组管理          | . 19 |  |
|            | 4:        | 用户云盘管理         | .20  |  |
|            | 5:        | 用户共享管理         | .21  |  |
|            | 6:        | 用户分享管理         | .22  |  |
|            | 7:        | 系统设置(仅超级管理员支持) | .22  |  |
| 五:         | : 桌面端使用说明 |                |      |  |
| 六:         | FA        | Q              | 28   |  |

目录

# 相册与网盘服务操作手册

## 一: 软件概述

Basic UI 是相册与网盘服务 PDS 官方提供的 Web UI 应用,提供基本文件管理操作,包括文件上传、下载、复制、移动、重命名、预览、分享、共享、用户权限分配与管理等基本功能。用户(租户)使用阿里云账号在控制台通过简单的配置,即可拥有带有相册与网盘服务 PDS 二级域名的 Web UI 应用。

## 二: 功能介绍

(1) 云盘文件管理

- 支持团队空间功能,团队群组文件一目了然,团队成员共同管理
- 支持个人空间功能,个人文件直接管理,支持团队空间和个人空间文件来回复 制、转移
- 文件的目录式管理能力,支持目录、文件的重命名、移动、拷贝、删除
- 文件上传,文件夹上传,新建文件夹,新建文件
- 支持文件秒传、断点续传、重删
- 支持对文件/文件夹进行收藏,在"我的收藏"里可见
- 支持对文件/文件夹进行隐藏,在设置里可显示隐藏文件/文件夹
- 将共享文件夹中的文件保存到我的云盘中
- (2) 协作
- 支持目录(文件夹)级别的共享
  - 目前仅支持共享给同一个域下已经登录过的用户
  - 支持"只列举"、"只读"、"读写不删除"、"全部"、"自定义"权限
  - 可以设置有效期,到期自动收回权限
- 提供文件/目录的链接分享能力和提取码分享能力,方便用户便捷的分享与转 存数据
  - 链接分享支持最长 4 小时有效期,保证分享安全
  - 提取码分享支持提取码、有效期、备注设置,更安全且灵活可控
  - 支持多个文件/文件夹分享后打包下载

(3) 智能服务

- 支持多种主流格式的视频预览、office 文档预览
- 支持给文件备注及搜索
- 提供对图片的标签、人脸、自动识别和聚类,支持对图片、视频的拍摄时间、 地点等元数据提取、时光轴排序(API/SDK已支持,BasicUI 正在开发中)
- (4) 内置角色3个: 超级管理员、管理员、普通用户
- 超级管理员拥有所有权限
- 管理员除了不能切换用户角色外,其他所有权限
- 普通用户只能操作自己有权限的文件,包括自己的云盘或者别人共享的目录
   (文件夹)中的文件
- (4) 支持的用户体系接入
- 支持通过官方提供的 OAuth 页面登录,也可以用自己的登录页做跳转登录
- 支持手机号, 第三方、钉钉、Ram 子账号登陆
- 自定义的用户体系,通过JWT 接入
- (5) 支持自助 build 跨平台桌面端
- 以超级管理员身份登录 BasicUI,可以一键 build 自己的桌面端。
- 目前支持 windows、mac 端

## 三:标准模式用户界面

#### 1: 空间

#### (1)团队空间

该功能需超级管理员/管理员创建用户组,添加用户后,在用户页面显示。

| 8 mm                     | 团队空间 (1)      |
|--------------------------|---------------|
| 🖸 空间                     |               |
| 团队                       |               |
| 个人                       | 3.07MB / 不限大小 |
| 🖪 协作                     |               |
| 收到的共享                    |               |
| 团队的共享                    |               |
| 我的共享                     |               |
| ★ 我的收藏                   |               |
| 《 我的分享链接                 |               |
| 空间用量<br>(20.26MB / 1GB ) |               |

进入团队空间的文件夹后,点击单个文件即可对文件进行下载/复制/剪切等操作。

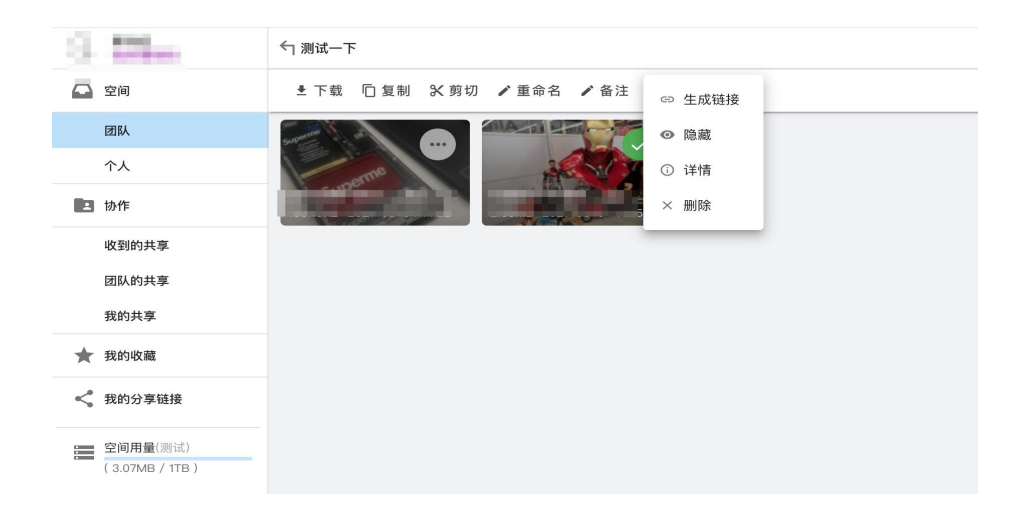

支持在团队空间的文件夹内进行新建操作,上传文件/文件夹,新建文件/文件夹。

| Ĥ | 1000            | ← 测试一下                                             |
|---|-----------------|----------------------------------------------------|
|   | 空间              | 十新建                                                |
|   | 团队              |                                                    |
|   | 个人              | ▲ 上传文件夹                                            |
| 1 | 协作              | + 新建文件夹 %E6%BC%AB%E5jpg<br>2.88MB 2021-03-04 14:15 |
|   | 收到的共享           | ▶ 新建文件                                             |
|   | 团队的共享           |                                                    |
| * | 我的收藏            |                                                    |
| < | 我的分享链接          |                                                    |
|   | 空间用量(6db1324a82 |                                                    |
|   | (3.07MB / 1TB)  |                                                    |

支持管理员/超级管理员身份的用户在团队空间的文件夹内进行创建共享文件夹, 且可以共享给单个/多个用户或者群组。

| 중 云盘demo                                  |                   |                                                                                                    |     |
|-------------------------------------------|-------------------|----------------------------------------------------------------------------------------------------|-----|
| Se la la la la la la la la la la la la la | 今 河111 一下         | 创建共享文件夹                                                                                                    | ×   |
| 🕰 空间                                      | 十新建               | 共享目标 用户 群组                                                                                                    |     |
| 团队                                        |                   | 用户(多选)                                                                                                    | - 1 |
| 个人                                        | orme              | 一共享路径                                                                                                    | - 1 |
| L 协作                                      | 3.15KI 3-04 14:22 | 7                                                                                                    | - 1 |
| 收到的共享                                     |                   | 名称<br>Root                                                                                                    | - 1 |
| 团队的共享                                     |                   | 4 / 244                                                                                                    | - 1 |
| 我的共享                                      |                   | 共享权限 只列举 只读 读写不删 所有 自定义                                                                                                    | - 1 |
| ★ 我的收藏                                    |                   | 所有权限                                                                                                    | - 1 |
| < 我的分享链接                                  |                   | 有效期至(选择日期)     2021−03−11     ①     「     「     「     て     交     切     「     て     方     牧期     び     「     有     牧期     び     「     有     牧期     び     「     「     ち     び     」     「     」     「     」     」     」     」     」     」     」     」     」     」 |     |
| 空间用量(测试)                                  |                   | 附加权限 🚯 🕂 (目前没有附加权限)                                                                                                    | - 1 |
| (3.07MB / 1TB)                            |                   | 状态 可用 禁用                                                                                                    |     |
|                                           |                   | <b>取消</b> 确定                                                                                                    | M   |

(2) 个人空间

我的个人空间:

| 6                        |                           |                         |                     |      |
|--------------------------|---------------------------|-------------------------|---------------------|------|
| G. Miles                 | 个人空间                      |                         |                     | 0, 1 |
| 🕰 空间                     | 十新建                       |                         |                     |      |
| 个人                       | -                         | <br><b>Fb</b>           |                     |      |
| ■ 协作                     | 107 7 th and 100 miles    |                         | LAS DA              |      |
| 收到的共享                    | 新建义件来<br>2021-03-04 14:15 | 7.23MB 2021-03-04 14:14 | Sauge and an an and |      |
| 我的共享                     |                           |                         |                     |      |
| ★ 我的收藏                   |                           |                         |                     |      |
| < 我的分享链接                 |                           |                         |                     |      |
| 空间用量<br>(20.26MB / 1GB ) |                           |                         |                     |      |

云盘的来源有2个:

配置了初始化云盘,用户第一次登录,系统会自动创建。 管理员主动为用户创建云盘。

a、点击进入个人空间,点击新建后,支持上传文件/文件夹,新建文件/文件夹

| <u>S</u> r       | 个人空间    |  |  |  |  |
|------------------|---------|--|--|--|--|
| 🕒 空间             | + 新建    |  |  |  |  |
| 团队               |         |  |  |  |  |
| 个人               | ▶ 上传文件夹 |  |  |  |  |
| <b>上</b> 协作      | ■ 新建文件夹 |  |  |  |  |
| 收到的共享            | 新建文件    |  |  |  |  |
| 团队的共享            |         |  |  |  |  |
| ★ 我的收藏           |         |  |  |  |  |
| 《 我的分享链接         |         |  |  |  |  |
| 空间用量<br>(0B/1GB) |         |  |  |  |  |

#### 选中文件后出现操作菜单:

| 3 <b>55</b>             | 个人空间                             | 4                       |                                          |                                      |
|-------------------------|----------------------------------|-------------------------|------------------------------------------|--------------------------------------|
| 🖸 空间                    | ≛下载 <分享 □复                       | 』 发剪切 ╱重命名 …            |                                          |                                      |
| ↑人                      |                                  |                         |                                          |                                      |
| 💽 协作                    | 117 7.24 / A+-                   |                         |                                          |                                      |
| 收到的共享                   | <u>新建义件夹</u><br>2021-03-04 14:15 | 7.23MB 2021-03-04 14:14 | %E6%BC%AB%jpg<br>3.36MB 2021-03-04 14:04 | 识别成後网.jpg<br>6.50KB 2021-03-04 14:04 |
| 我的共享                    |                                  |                         |                                          |                                      |
| ★ 我的收藏                  |                                  |                         |                                          |                                      |
| 我的分享链接                  |                                  |                         |                                          |                                      |
| 空间用量<br>(20.26MB / 1GB) |                                  |                         |                                          |                                      |

b、支持文件的预览、重命名、拷贝、删除等操作。

| S.     | 个人空间                                            |
|--------|-------------------------------------------------|
| 🔄 空间   | ≛下载 <分享 □复制 &剪切 /重命名 / 备注                       |
| 团队     |                                                 |
| 个人     | ▶ ★ 收藏                                          |
| ■ 协作   | →10月7100001 mm1<br>2021-00-00 10.01 の 隐藏<br>021 |
| 收到的共享  | ① 详情                                            |
| 团队的共享  |                                                 |
| 我的共享   | ★ 1 %E6%BC%AB                                   |
| ★ 我的收藏 |                                                 |

c、支持秒传、断点续传、重删等功能,提升用户上传体验。

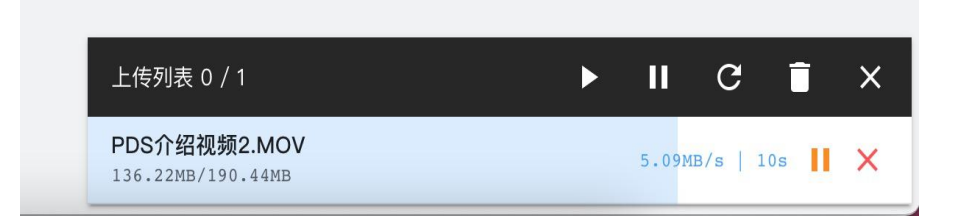

d、支持快速检索的能力,支持按文件名任意字符串进行搜索。

| Q 全局搜索 |          |
|--------|----------|
| ▲ 图片   |          |
| ₩ 视频   | ĺ        |
| ♬ 音乐   | ⁄o<br>1E |
| ₩ 文档   | 1        |
|        | _        |

e、支持管理员/超级管理员身份的用户在个人空间的文件夹内进行创建共享文件 夹,且可以共享给单个/多个用户或者群组。

| 🕝 云盘demo                |                                  |                                                         |
|-------------------------|----------------------------------|---------------------------------------------------------|
| -                       | 个人空间                             | 创建共享文件夹 × ×                                             |
| 🕰 空间                    | 十新建                              | 共享目标 用户 群组                                              |
| 团队                      |                                  | 用户(多选)                                                  |
| 个人                      |                                  | □ 共享路径                                                  |
| 🖪 协作                    | <u>新建文件夹</u><br>2021-03-04 14:15 | 1                                                       |
| 收到的共享                   |                                  | 名称<br>Root                                              |
| 团队的共享                   |                                  | 4 / 244                                                 |
| 我的共享                    |                                  | 共享权限 只列举 只读 读写不删 所有 自定义                                 |
| ★ 我的收藏                  |                                  | 所有权限                                                    |
| < 我的分享链接                |                                  | ▲ 「有效期至 (选择日期)<br>2021-03-11<br>⑤ 「有效期至 (选择时间)<br>15:40 |
| 空间用量<br>(20.26MB / 1GB) |                                  | 附加权限 🌒 🕂 (目前沒有附加权限)                                     |
|                         |                                  | 状态 可用 禁用                                                |
|                         |                                  | 取消 确定                                                   |

- ;分享 □复制 ℃剪切 /重命名 ••• ••• P ••• 20210302 **-** × 5:49 62.77MB 15:01 01. I Miss You.mp3 소유 0:01 2:49 I. ≓ 1.0x =, •0 音频
- f、支持多种主流格式的视频预览、音频预览、office 文档预览。

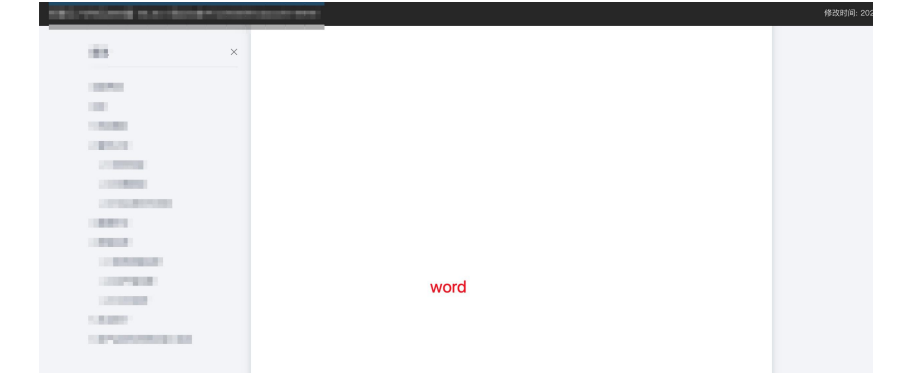

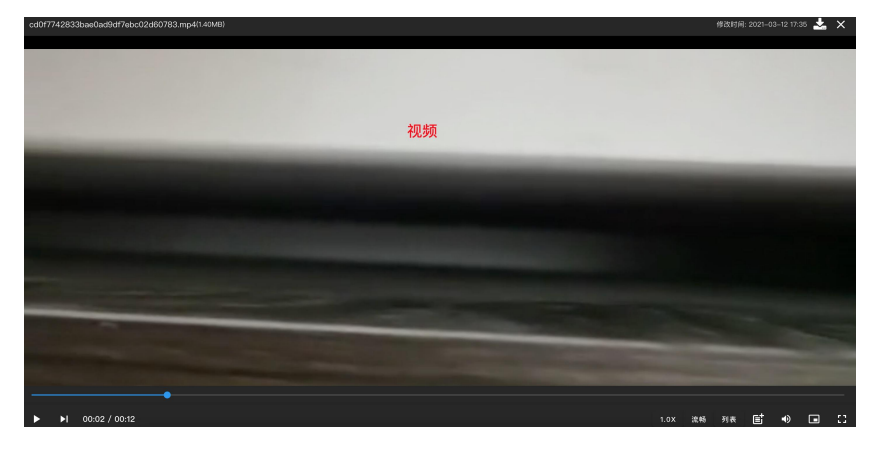

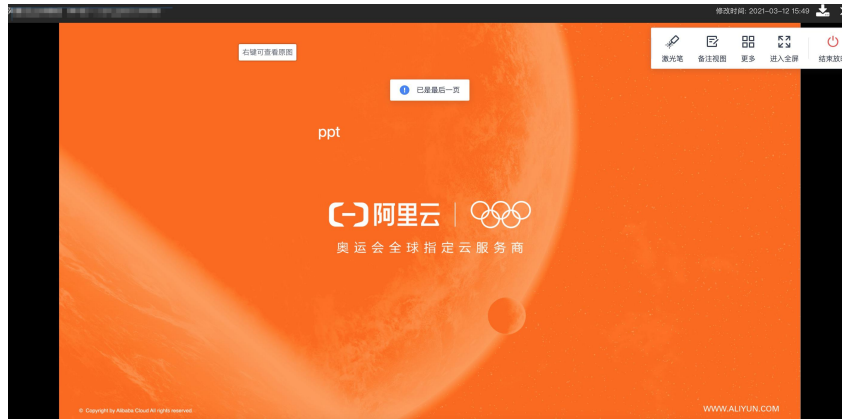

文档 30 种格式:

"et", "xls", "xlt", "xlsx", "xlsm", "xltx", "xltm", "csv", "doc", "docx", "txt", "dot", "wps", "wpt", "dotx", "docm", "dotm", "rtf", "ppt", "pptx", "pptm", "ppsx", "ppsm", "pps", "potx", "potm", "dpt", "dps", "pdf"

视频 26 种格式:

".mp4",".mov",".ts",".dat",".avi",".mts",".flv",".swf",".mpg",".3gp",".wmv",".mkv",".rm vb",".vob",".f4v",".rm",".m2ts",".m4v",".mpeg",".asf",".wmz",".webm",".wm",".pmp",". mpga",".dv"

音频 16 种格式:

".mp3",".wav",".amr",".m4a",".wma",".aac",".3gpp",".ogg",".mid",".aif",".flac",".ra",". mp2",".ram",".ac3",".ape"

(当前需要联系我们开通)

### 2: 协作

(1) 分享

我们还提供两种分享方式,链接分享和提取码分享,方便用户在不同场景下更便 捷的分享数据。

链接分享:

|                           | 个人空间                    | (    |
|---------------------------|-------------------------|------|
| 个人空间                      | 土下载 <分享 □复制 X 剪切 ✔重命名 … |      |
| ≛下载 <分享 □复制 % 剪切 /重命名 /备注 |                         |      |
| ● ● ● 生成链接 ● ● 生成链接       | 生成下载 URL                | ×    |
| ★ 收藏                      |                         | •    |
| 25 ◎ 隐藏                   |                         |      |
| ◎ 详情                      | 🥻 🕺                     | Cana |
| × 删除                      |                         |      |
|                           |                         | 取消生成 |

#### 提取码分享

| 个人空间          |                                                  |                                   |  |  |  |
|---------------|--------------------------------------------------|-----------------------------------|--|--|--|
| ≛下载 <分享 〔     | 」复制 🛠 剪切 🖌 重命名 🚥                                 |                                   |  |  |  |
|               | 分享                                               | ★<br>二维码分享                        |  |  |  |
| 2021001210.10 | 复制这段内容后打开网页或者手机浏览器,查看好友<br>分享的内容<br>研络·<br>图1991 | 请对方打开手机扫码并保存<br>有效期至: 2021年03月19日 |  |  |  |
|               | 打开链接 复制链接                                        | <b>下</b> 報二维码                     |  |  |  |

### (2) 收到的共享

我收到别人(目前只有管理员有权限共享)给我的共享目录

| 4 |                           | 收到的共享 (1) | 十创建 |
|---|---------------------------|-----------|-----|
|   | 空间                        | -         |     |
|   | 个人                        | 新建文件本     |     |
|   | 协作                        | 所有        |     |
|   | 收到的共享                     |           |     |
|   | 我的共享                      |           |     |
| * | 我的收藏                      |           |     |
| < | 我的分享链接                    |           |     |
|   | 空间用量<br>( 20.26MB / 1GB ) |           |     |

进入收到的共享:

| 1.2247               | ←」共享文件夹: |
|----------------------|----------|
| 🖸 空间                 | 十新建      |
| 个人                   |          |
| <b>上</b> 协作          |          |
| 收到的共享                |          |
| 我的共享                 |          |
| ★ 我的收藏               |          |
| 我的分享链接               |          |
| ■ 新建文件夹<br>所有(陈功臣→我) |          |

选中文件后,可以对收到的共享里的文件进行保存/下载/复制/剪切等操作。

| S                    | 「 共享文件夹:                                                          |
|----------------------|-------------------------------------------------------------------|
| 🔄 空间                 | ■保存到云盘 ≛下载 □ 复制 X 剪切 / 重命名                                        |
| 个人                   | C ± ditité                                                        |
| I 协作                 |                                                                   |
| 收到的共享                | SVIP 0000001 0 11<br>0 洋情 P9<br>115.09KB 2021 J4 4417 ① 洋情 114.18 |
| 我的共享                 | × 删除                                                              |
| ★ 我的收藏               |                                                                   |
| 我的分享链接               |                                                                   |
| ■ 新建文件夹<br>所有(陈功臣→我) |                                                                   |

支持在收到的共享里的文件夹进行上传文件/文件夹,新建文件/文件夹的操作。

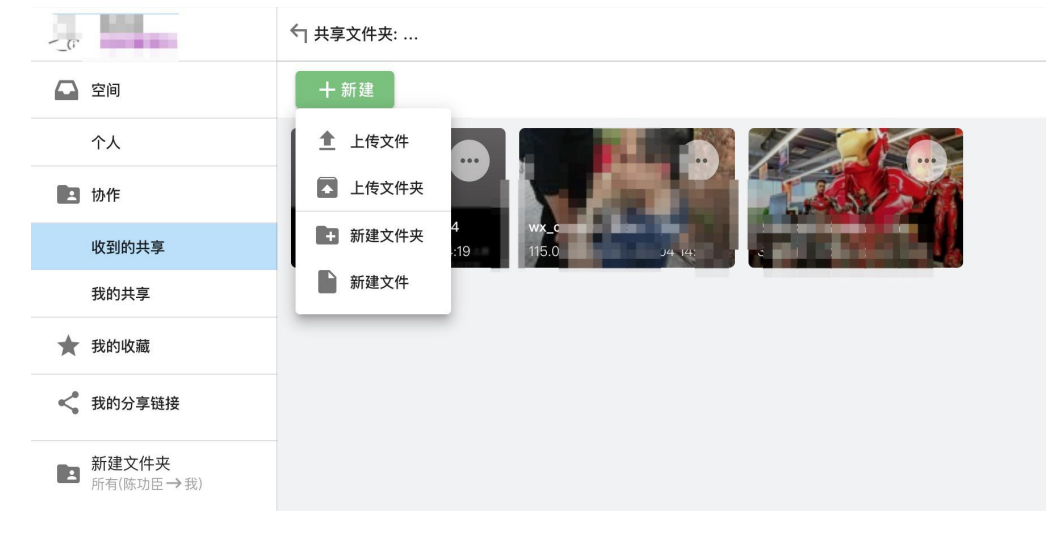

当用户是管理员/超级管理员时,支持在收到的共享里直接创建共享文件夹给指定的单个/多个用户或者群组。

| S |                  |                    |                                                |
|---|------------------|--------------------|------------------------------------------------|
| 9 |                  | 收到的共享 (1) 十 创 建    | 创建共享文件夹 ×                                      |
|   | 空间               |                    | 共享目标 用户 群组                                     |
|   | 团队               |                    | 「群组                                            |
|   | 个人               | <b>新建文任央</b><br>所有 |                                                |
|   | 协作               |                    | 共享路径 (请选择) ***                                 |
|   | 收到的共享            |                    | 名称                                             |
|   | 团队的共享            |                    | 0 / 244                                        |
|   | 我的共享             |                    | 共享权限 只列举 只读 读写不删 所有 自定义                        |
| * | 我的收藏             |                    | 所有权限                                           |
| < | 我的分享链接           |                    | 有效期至(选择日期)<br>2021-03-11 ① 有效期至(选择时间)<br>15:54 |
| = | 空间用量             |                    | 附加权限 (1) (目前沒有附加权限)                            |
|   | (20.26MB / 1GB ) |                    | 状态 可用 禁用                                       |
|   |                  |                    |                                                |
|   |                  |                    | 取消 确定                                          |

### (3) 团队的共享

团队群组共享的文件夹,点击进入后,支持对文件进行保存/下载/复制等操作。

| Se     |                    | ← 共享文件夹:         |                    |                         | V                        |          |               |                                     |  |
|--------|--------------------|------------------|--------------------|-------------------------|--------------------------|----------|---------------|-------------------------------------|--|
| □ 空    | 间                  | 🖥 保存到云盘          | ≛ 下载               | <b>「</b> 复制             | ⋧剪切                      | ✑ 生成锁    | 连接            | •••                                 |  |
| 团<br>个 | 1队                 |                  | •••                |                         | ha                       |          |               |                                     |  |
| 🖪 协    | 广                  | SVID_20200911_09 | <b>mp4</b><br>4:19 | wx_camera<br>115.09KB 2 | 15882jp<br>2021-03-04 14 | 9<br>:17 | %E6%<br>3.36M | %BC%AB%E5jpg<br>IB 2021-03-04 14:16 |  |
| 收      | 到的共享               |                  |                    |                         |                          |          |               |                                     |  |
| 团      | ]队的共享              |                  |                    |                         |                          |          |               |                                     |  |
| ★ 我    | 的收藏                |                  |                    |                         |                          |          |               |                                     |  |
| < 我    | 的分享链接              |                  |                    |                         |                          |          |               |                                     |  |
| 分析     | <b>计建文件</b> 夹<br>有 |                  |                    |                         |                          |          |               |                                     |  |

支持上传文件/文件夹,新建文件/文件夹。

| Se .                                                                                                    | ← 共享文件夹:                                                                         |
|----------------------------------------------------------------------------------------------------|----------------------------------------------------------------------------------|
| 🖸 空间                                                                                                    | 十新建                                                                              |
| 团队                                                                                                    |                                                                                  |
| 个人                                                                                                    | <ul> <li>上传文件夹</li> </ul>                                                        |
| ■ 协作                                                                                                    | + 新建文件夹 wx. camera pg %E6%BC%AB%E5ipg<br>115.09KB 2 4:17 3.36MB 2021-03-04 14:16 |
| 收到的共享                                                                                                    | 新建文件                                                                             |
| 团队的共享                                                                                                    |                                                                                  |
| ★ 我的收藏                                                                                                    |                                                                                  |
| 我的分享链接                                                                                                    |                                                                                  |
| 新建文件夹     新有     新建文件夹     新有     新有     新有     新有     新有     新有     新有     新有     新有     新有     新有     新有     新有     新有     新有     新有     新有     新有     新有     新有     新     新      新      新       新      新      新      新      新      新      新      新      新      新      新      新      新      新      新      新      新      新      新      新      新      新      新      新      新      新      新   新          新 |                                                                                  |

### (4) 我的共享

当用户是管理员/超级管理员时,可以直接在我的共享里看到共享文件夹。

| P#+++ CE                 | 我的共享(3) | 十创建 |  |  |
|--------------------------|---------|-----|--|--|
| 🕰 空间                     |         |     |  |  |
| 个人                       |         |     |  |  |
| ■ 协作                     |         | t)  |  |  |
| 收到的共享                    |         |     |  |  |
| 我的共享                     |         |     |  |  |
| ★ 我的收藏                   |         |     |  |  |
| 我的分享链接                   |         |     |  |  |
| 空间用量<br>(20.26MB / 1GB ) |         |     |  |  |

| C) Zmacino              |              |                                               |
|-------------------------|--------------|-----------------------------------------------|
|                         | 我的共享(4) + 创建 | 创建共享文件夹 ×                                     |
| ■ 空间                    |              | 共享目标 用户 群组                                    |
| 团队                      |              | 用户(多选) 🔹                                      |
| 个人                      | 并有<br>(找→測)  |                                               |
| ▲ 协作                    |              | 共享路径(请选择) ***                                 |
| 收到的共享                   |              | 名称                                            |
| 团队的共享                   |              | 0 / 244                                       |
| 我的共享                    |              | 共享权限 只列举 只读 读写不删 所有 自定义                       |
| 我的收藏                    |              | 所有权限                                          |
| < 我的分享链接                |              | ★ 有效期至(选择日期) ▲ 2021–03–11 ▲ 「有效期至(选择时间) 16:05 |
| 空间用量<br>(20.26MB / 1GB) |              | 附加权限 🚯 🕂 (目前没有附加权限)                           |
|                         |              | 状态 可用 禁用                                      |
|                         |              | <b>取消</b> 确定                                  |

支持直接创建共享文件夹给单个/多个用户或者群组。

点击单个共享文件夹后,可以直接进行修改。

| <u>S</u> e | 100.00                   | ▽ 详情 🖌 修改 🍵 | 制。修改共享文件夹                        | ×  |
|------------|--------------------------|-------------|----------------------------------|----|
|            | 空间                       |             | <sup>名称</sup><br>新建文件夹           |    |
|            | 团队                       | 新建文件夹       | 5 / 244                          |    |
|            | 个人                       |             | 共享权限 只列举 只读 读写不删 所有 自定义          |    |
|            | 协作                       |             | 所有权限                             |    |
|            | 收到的共享                    |             | 「有效期至(选择日期)  「有效期至(选择时间)  「14:16 |    |
|            | 团队的共享                    |             |                                  |    |
|            | 我的共享                     |             | 时刀山牧限 🕕 (目前没有附加权限)               |    |
| *          | 我的收藏                     |             | 状态 可用 禁用                         |    |
| <          | 我的分享链接                   |             | 备注 (可选)                          |    |
|            | 空间用量<br>(20.26MB / 1GB ) |             |                                  |    |
|            |                          |             | 0 / 1024                         |    |
|            |                          |             | 取消                               | 角定 |

### 3: 我的收藏

页面展示收藏的文件/文件夹。

| Ω               | 我的收藏                                                                                  |
|-----------------|---------------------------------------------------------------------------------------|
| ▲ 空间            | 已全部加载, 共2个                                                                            |
| 团队<br>个人        |                                                                                       |
| 🖪 协作            | ★ <u>新建文件夹</u> ★ <u>01.1 Miss You.mp3</u><br>2021-03-04 16:08 7.23MB 2021-03-04 14:14 |
| 收到的共享           |                                                                                       |
| 团队的共享           |                                                                                       |
| 我的共享            |                                                                                       |
| ★ 我的收藏          |                                                                                       |
| 《 我的分享链接        |                                                                                       |
| 空间用量            |                                                                                       |
| (20.26MB / 1GB) |                                                                                       |

## 4: 我的分享链接

该页面可以对分享出去的链接进行管理。

| <u>S</u> r           | <ul> <li>查看分享</li> <li>取消分享</li> </ul> |       |       |                  | (1/2) 全选 取消 |
|----------------------|----------------------------------------|-------|-------|------------------|-------------|
| 🖸 空间                 | ✓ 新建文件夹                                | ▲ 未加密 | 下载:0次 | 24 分钟前创建(1 天后过期) | Ø           |
| 团队                   | %E6%BC%AB%E5%AB%812.jpg                | 🔒 已加密 | 下载:0次 | 25 分钟前创建(7 天后过期) | :           |
| 个人                   |                                        |       |       |                  |             |
| 🖪 协作                 |                                        |       |       |                  |             |
| 收到的共享                |                                        |       |       |                  |             |
| 团队的共享                |                                        |       |       |                  |             |
| ★ 我的收藏               |                                        |       |       |                  |             |
| < 我的分享链接             |                                        |       |       |                  |             |
| 空间用量<br>(3.38MB/1GB) |                                        |       |       |                  |             |

## 5: 其他能力

-

支持对文件/文件夹进行隐藏,点击文件/文件夹后,即可对该文件/文件夹进行隐藏

| - | and see                        | 个人空间                       |          |
|---|--------------------------------|----------------------------|----------|
|   | 空间                             | ± 下载 ≺分享 □复制 ४ 剪切 ★ 收藏 ··· |          |
|   | 团队                             |                            | N/b      |
|   | 个人                             |                            |          |
|   | 协作                             |                            | 14.14:04 |
|   | 收到的共享                          | 隐藏                         | ×        |
|   | 团队的共享                          | 确定吗?                       |          |
|   | 我的共享                           |                            | _        |
| * | 我的收藏                           | EX 34                      |          |
| < | 我的分享链接                         |                            |          |
|   | <b>空间用量</b><br>(20.26MB / 1GB) |                            |          |

| (C) 云盘demo               |      |                                         |       |   |
|--------------------------|------|-----------------------------------------|-------|---|
| 5                        | 个人空间 | 设置                                      | ×     |   |
| 🖸 空间                     | 十新建  | 登录                                      |       | E |
| 团队                       |      | 持续保留登录态: 禁用<br>请不要在公共场所(如: 网吧)的机器上打开此开关 | 0     |   |
| 个人                       |      | 可见                                      | 1     |   |
| <b>23</b> 协作             | 20   | 是否显示隐藏文件:不可见<br>改动后需要重新刷新页面才能生效         | 0-    |   |
| 收到的共享                    |      | 语言                                      |       |   |
| 我的共享                     |      | 更改语言设置                                  | 简体中文  |   |
| ★ 我的收藏                   |      | 常用设置                                    |       |   |
| < 我的分享链接                 |      | 上传遇到同名文件,是否覆盖。(是)<br>如果不覆盖,则自动重命名。      | -     |   |
| 空间用量<br>(20.26MB / 1GB ) |      | 上传任务并发数(取值1-10)                         | 2 个   |   |
|                          |      | 高级设置                                    |       |   |
|                          |      | 分片大小(取值1-200)                           | 10 MB |   |

点击页面右上角设置图标,即可设置是否显示隐藏文件。

## 四:标准模式超级管理员界面

### 1: 管理员菜单

如果用户的角色是管理员或者超级管理员,登录后会显示管理员菜单。 超级管理员和管理员的权限差别:

- 超级管理员菜单包含"系统设置",管理员菜单不包含
- 超级管理员在"用户管理"中,可以切换用户角色。管理员则不行

| ← → C A sta5021 ince fun/admin/drives                    |                |      |     |      |  |  |
|----------------------------------------------------------|----------------|------|-----|------|--|--|
| 🛞 Milano                                                 |                |      |     |      |  |  |
| -0. Million                                              | 用户云盘 (34) 十 创建 |      |     |      |  |  |
| ♣ 用户管理 ♣ 用户组管理 ➡ 用户组管理 ➡ 用户云盘管理                          | ····           | ···· | ··· | ···· |  |  |
| <ul> <li>用户共享管理</li> <li>用户分享管理</li> <li>系统设置</li> </ul> |                |      | ··· | ···· |  |  |
|                                                          |                |      |     |      |  |  |

2: 用户管理

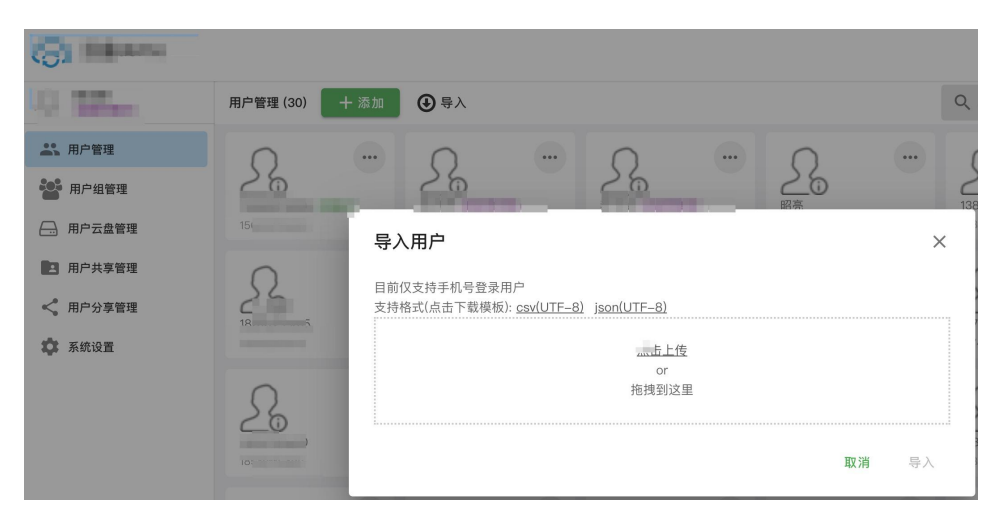

支持超级管理员单个添加用户和 csv 文件导入用户(管理员不支持)

点击单个用户可以进行切换角色/禁用/修改昵称等操作。

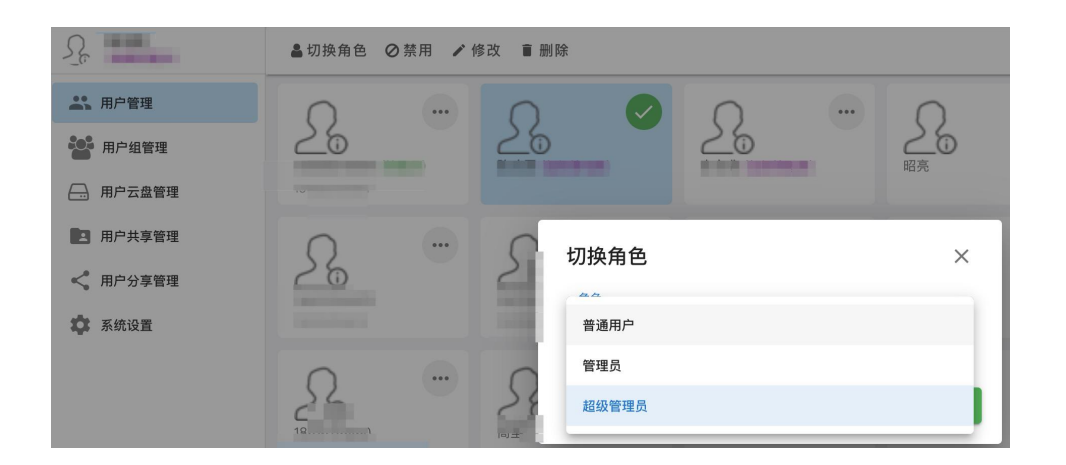

### 3: 用户组管理

点击创建,输入群名称/备注后即可创建群组。

| 100 100 100 100 100 100 100 100 100 100 | 根群组 |     |      |              |
|-----------------------------------------|-----|-----|------|--------------|
| <b>二、</b> 用户管理                          | 十创建 |     |      |              |
| 日户组管理                                   | 909 | ••• | _    |              |
| —— 用户云盘管理                               |     |     | 创建群组 | ×            |
| ■ 用户共享管理                                |     |     | 群组名称 |              |
| ✿ 系统设置                                  |     |     |      | 0 / 30       |
|                                         |     |     | 备注   |              |
|                                         |     |     |      |              |
|                                         |     |     |      | 0 / 1024     |
|                                         |     |     |      | <b>取消</b> 确定 |

点击进入群组后可以添加单个/多个用户,并设置群成员的角色,还支持继续创建 群组。

| 4 15.00°      | 根群组 > 测试              |    |
|---------------|-----------------------|----|
| <b>二</b> 用户管理 | + 创建 + 添加用户           |    |
| 日 用户组管理       |                       | 0  |
| —— 用户云盘管理     | 26 24                 | 26 |
| 用户共享管理        | 添加用户                  | ×  |
| ✿ 系统设置        | 用户(多选)                | •  |
|               | <sup>一角色</sup><br>群成员 | •  |
|               | 取消                    | 确定 |

## 4: 用户云盘管理

| 在用户云盘管理页面点击创建,即可为 | 旨定用户/群组创建云盘, | 可自定义大小。 |
|-------------------|--------------|---------|
|-------------------|--------------|---------|

|                 | 用户云盘 (4) + 创建 | 创建云盘                                                                                                    |
|-----------------|---------------|----------------------------------------------------------------------------------------------------|
|                 |               | 云盘所有者 <b>用户</b> 群组<br>用户(单选) ▼                                                                                    |
| ■ 用户共享管理 ★ 系统设置 |               | 名称       0 / 128         云盘大小       自定义大小       不限大小         云盘状态       可用       禁用         备注(可选)       0 / 1024 |
|                 |               | <b>取消</b> 确定                                                                                                    |

在用户云盘管理页面,点击单个云盘,可进行修改云盘大小等操作。

-

| <ul> <li>Martin</li> </ul> | ▽ 详情 🖌 修改 盲 删》 | ^                 |           |
|----------------------------|----------------|-------------------|-----------|
| <b>二</b> , 用户管理            |                | 修改云盘(ID:1001)     | ×         |
| 228 用户组管理                  |                | 名称<br>Default     | ×         |
| —— 用户云盘管理                  | And Distances  |                   | 7 / 128   |
| 用户共享管理                     |                | 云盘大小 自定义大小 不限大小   |           |
| <b>众</b> 系统设置              |                |                   |           |
|                            |                | 云盘状态 可用 禁用        |           |
|                            |                | Created by system |           |
|                            |                |                   | 17 / 1024 |
|                            |                |                   | 取消 确定     |

在用户云盘管理页面,点击进入某个云盘后,可进行新建操作,上传文件/文件夹, 新建文件/文件夹,并支持共享文件夹的创建。

| S 11.22*                     | ←」 云盘: 11                 |
|------------------------------|---------------------------|
| <b>二</b> 用户管理                | 十新建                       |
| 日户组管理                        |                           |
| —— 用户云盘管理                    |                           |
| 用户共享管理                       | + 新建文件夹 3 9/E69/AB9/ 2001 |
| 系统设置                         | 新建文件                      |
|                              | 王 共享文件夹                   |
| 空间用量(测试)<br>(15.80MB / 不限大小) |                           |

### 5: 用户共享管理

在用户共享管理页面,点击创建后,可直接创建共享文件夹给指定的单个/多个用 户,或者群组,并设置相应的权限。

|                                                                                                    | 用户共享 (1) 十 创建 | 创建共享文件夹 ×                                                                                                   |
|----------------------------------------------------------------------------------------------------|---------------|----------------------------------------------------------------------------------------------------|
| <ul> <li>二、用户管理</li> <li>ご 用户信号理</li> <li>二、用户式盘管理</li> <li>三、用户式盘管理</li> <li>注 用户共享管理</li> <li>本 系统设置</li> </ul> |               | 共享目标 <b>用户 群组</b><br>用户(多选) →<br>共享路径(请选择) → →<br>名称<br>1.1.1.1.1.1.1.1.1.1.1.1.1.1.1.1.1.1.1.              |
|                                                                                                    |               | 所有权限 ★ 第次期至(法律日期) ② 「第次期至(法律时间) ② 2021-03-12 ③ 〔 第次期至(法律时间) ③ ① 〔 10:07 財加权限 ③ (→ (目前没有附加权限) 状态 可用 禁用 取消 确定 |

在用户共享管理页面,进入某个共享文件夹后,可进行新建操作,上传文件/文件 夹,新建文件/文件夹,

|                         | ←」共享文件夹: 1111 |
|-------------------------|---------------|
| <b>▲</b> 】用户管理          | 十新建           |
| 用户组管理                   | ▲ 上传文件        |
| —— 用户云盘管理               | ▲ 上传文件夹       |
| 用户共享管理                  | + 新建文件夹 5:20  |
| <b>拿</b> 系统设置           | 新建文件          |
| 6 1111<br>所有(陈铁人测试用→测试) |               |

6: 用户分享管理

在用户分享管理页面,可对用户分享出去的文件进行查看,取消等操作。

| 0.55m         | ● 查看分享 直 取消分享 |       |         |
|---------------|---------------|-------|---------|
| 🚢 用户管理        | <             | ▲ 已加密 | 下载: 0 次 |
| 日产组管理         | < management  | ▲ 未加密 | 下载: 0 次 |
| 用户云盘管理        |               |       |         |
| 用户共享管理        |               |       |         |
| < 用户分享管理      |               |       |         |
| <b>拿</b> 系统设置 |               |       |         |

## 7: 系统设置(仅超级管理员支持)

### (1) 页面设置

在系统设置页面,进入页面设置后,可进行网站 logo/网站名称/首页背景图片等的修改。

| 5 Miles  | 系统设置                                                                            |                          |      |      |       |         |       |
|----------|---------------------------------------------------------------------------------|--------------------------|------|------|-------|---------|-------|
| 🛋 用户管理   | 界面设置                                                                            | 绑定独立域名                   | 功能开关 | 安全设置 | 客户端管理 | 自定义登录页面 | 自定义链接 |
| 🔡 用户组管理  | 网站Logo                                                                          |                          |      |      |       |         |       |
| 用户云盘管理   |                                                                                 |                          |      |      |       |         |       |
| ■ 用户共享管理 | (0)                                                                             | )                        |      |      |       |         |       |
| < 用户分享管理 | 更改                                                                              |                          |      |      |       |         |       |
| 🗱 系统设置   |                                                                                 |                          |      |      |       |         |       |
|          | 皆景日                                                                             |                          |      |      |       |         |       |
|          | , s:/,                                                                          | /                        |      |      | n/b   | )a      |       |
|          | ()<br>()<br>()<br>()<br>()<br>()<br>()<br>()<br>()<br>()<br>()<br>()<br>()<br>( | <sup>约标语</sup><br>可,轻松分享 |      |      |       |         |       |
|          | 一首页页脚                                                                           | 6—行———                   |      |      |       |         |       |
|          | Aliyun I                                                                        | PDS                      |      |      |       |         |       |
|          |                                                                                 |                          |      |      |       |         |       |
|          | 首页页周                                                                            | 却第二行                     |      |      |       |         |       |
|          | 保存                                                                              |                          |      |      |       |         |       |

(2) 绑定独立域名

在系统设置页面,进入绑定独立域名页面,设置您的自定义域名后,可绑定您的 独立域名。

|               | 系统设置                                                 |       |
|---------------|------------------------------------------------------|-------|
| <b>二</b> 用户管理 | 界面设置 绑定独立域名 功能开关 安全设置 客户端管理 自定义登录页面                  | 自定义链接 |
| 日产组管理         |                                                      |       |
| —— 用户云盘管理     | 公网二级域名: 2010年1月1日1日1日1日1日1日1日1日1日1日1日1日1日1日1日1日1日1日1 |       |
| 用户共享管理        | 我们提供的二级域名仅供测试使用。 设置自定义域名                             | ×     |
| <b>尊</b> 系统设置 |                                                      |       |
|               | 周袖八日庄又成石,如→ abc.com                                  |       |
|               | 没有配直目定义观名                                            | 确定    |
|               |                                                      |       |
|               |                                                      |       |

#### (3) 功能开关

在系统设置页面,进入功能开关的设置,当您配置好自定义域名后,才能使用该功能。

|           | 系统设置    |            |          |      |       |         |       |
|-----------|---------|------------|----------|------|-------|---------|-------|
| 🛋 用户管理    | 界面设置    | 绑定独立域名     | 功能开关     | 安全设置 | 客户端管理 | 自定义登录页面 | 自定义链接 |
| 🐮 用户组管理   |         |            |          |      |       |         |       |
| —— 用户云盘管理 | ● 分割    | 享开关 (是否允许  | F用户分享文件) |      |       |         |       |
| 用户共享管理    | (需要自定义域 | i名才能解锁该功能。 | )        |      |       |         |       |
| 💠 系统设置    |         |            |          |      |       |         |       |
|           | 保存      |            |          |      |       |         |       |
|           |         |            |          |      |       |         |       |

#### (4) 安全设置

在系统设置页面,进入安全设置页面后,即可进行相关的安全设置。

| _v            | 系统设置                                                                      |
|---------------|---------------------------------------------------------------------------|
| <b>二</b> 用户管理 | 界面设置 绑定独立域名 功能开关 安全设置 客户端管理 自定义登录页面 自定义链接                                 |
| 1000 用户组管理    | ← CSP的 frame-ancestors 策略:                                                |
| —— 用户云盘管理     |                                                                           |
| ■ 用户共享管理      | CSP的 frame-ancestors 策略                                                   |
| < 用户分享管理      | 允许哪些域名通过iframe嵌套本网站的页面。如: *.aliyun.com 详情请看: <u>《CSP-frame-ancestors》</u> |
| 🗱 系统设置        | 微信可信域名配置(0) 十                                                             |
|               |                                                                           |
|               | 保存                                                                        |
|               |                                                                           |

(5) 客户端管理

在系统设置页面,进入客户端管理,点击启用桌面端后,即可进行各客户端的配置

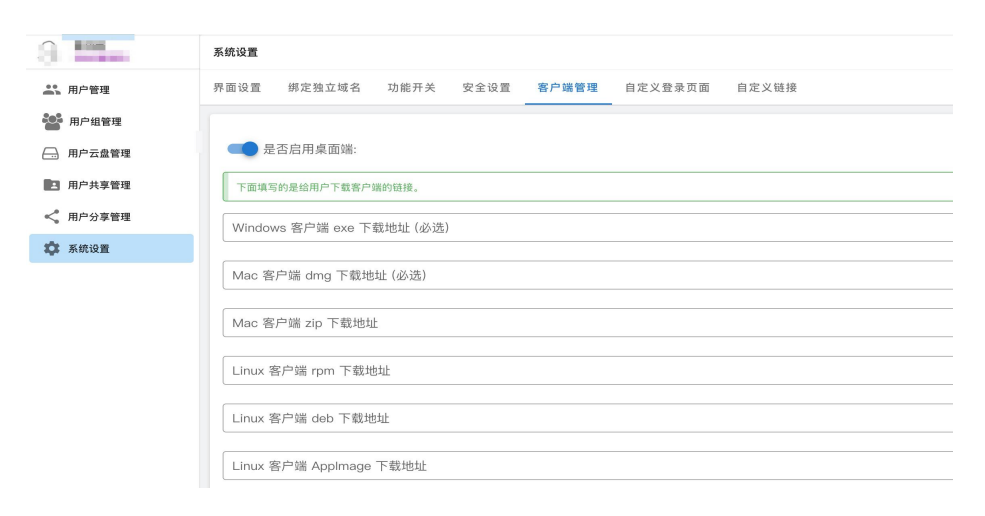

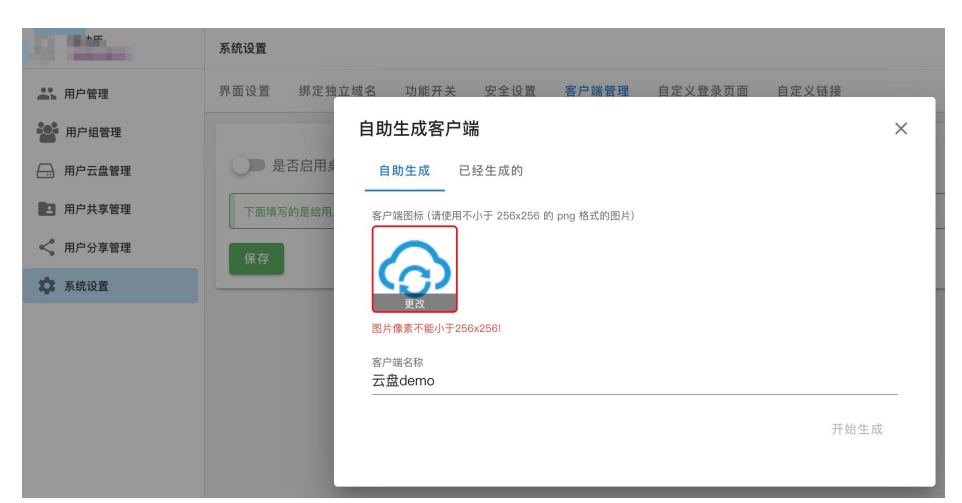

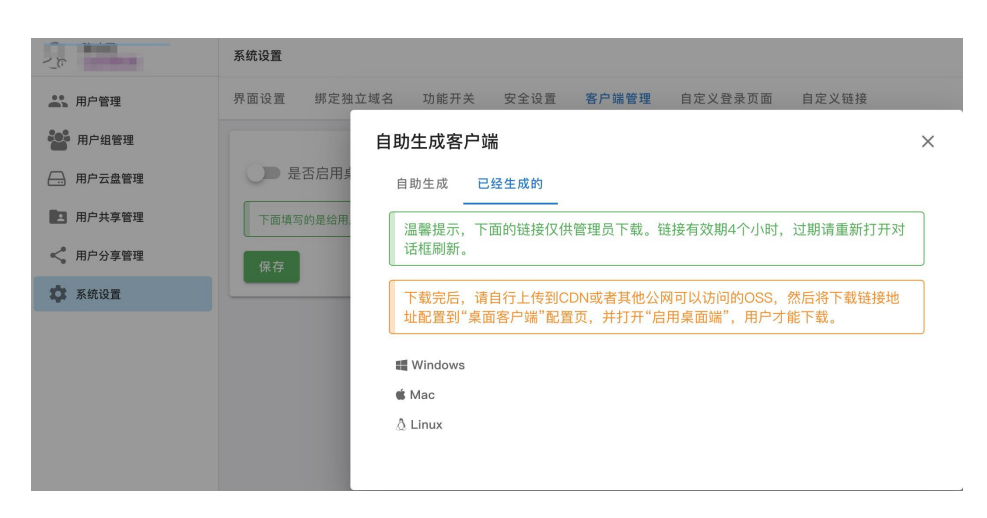

### (6) 自定义登录页面

在系统设置里,进入自定义登录页面后,即可按提示进行自定义登录/登出的配置。

| G. 201.        | 系统设置                                                      |
|----------------|-----------------------------------------------------------|
| <b>二</b> 、用户管理 | 界面设置 绑定独立域名 功能开关 安全设置 客户端管理 <b>自定义登录页面</b> 自定义链接          |
| 1000 田户纪等理     |                                                           |
| 10/ 31 E-2     | 影響了自定议發品而而戶 墨墨發品財 该自动就转到自定议發品而高 而非Basid II方古提供的经品而高 机间影響? |
| — 用户云盘管理       |                                                           |
| 用户共享管理         | 自定义登录页面URL                                                |
|                |                                                           |
| ≪。 用户分享管理      | APPID需要与"自定义登录页面URL"同时配置才能生效。                             |
| <b>立</b> 系统设置  | 1                                                         |
|                | APPID                                                     |
|                |                                                           |
|                | 如果需要登出时清除自定义的登录态,可以配置自定义登出页面后,登出时,将就转到自定义登出页面清除登录态。       |
|                |                                                           |
|                | 自定义登出页面URL                                                |
|                |                                                           |
|                | 保存                                                        |
|                |                                                           |

在系统设置页面,进入客户端管理后,还支持直接自助生成客户端,

#### (7) 自定义链接

在系统设置里,进入自定义链接页面后,即可对侧边栏/顶部蓝进行自定义配置。 (需先配置自定义域名)

| u                          | 系统设置                                      |
|----------------------------|-------------------------------------------|
| <b>▲</b> 】 用户管理            | 界面设置 绑定独立域名 功能开关 安全设置 客户端管理 自定义登录页面 自定义链接 |
| ● 用户组管理                    | 自定义链接只在自定义域名中可用,且只有侧边栏链接可在移动端用户界面显示。      |
| <ul> <li>用户共享管理</li> </ul> | 侧边栏 +                                     |
| < 用户分享管理                   |                                           |
| 茶统设置                       | 顶部栏 +                                     |
|                            | 保存                                        |

# 五:桌面端使用说明

### 1: 获取桌面端

普通用户可以在 web 版 Basic UI 的顶部栏中(页面的右上角)找到"客户端下载"链接,也可以点击首页右上角的"客户端下载"链接。

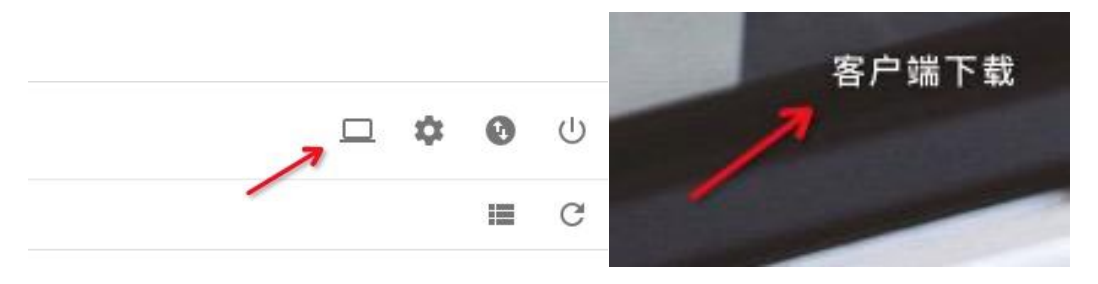

客户端下载链接由超级管理员,在系统配置中配置。

### 2: 使用说明

### (1) WEB 页面唤醒桌面端下载

在 web 页面上,选中文件或文件夹后,可以点击"端下载"唤醒桌面端下载。

| < | 「 云盘: Default |                                                                                                    | 已全部加载,共 7 个  🔡                                  |
|---|---------------|----------------------------------------------------------------------------------------------------|-------------------------------------------------|
|   | 坐下载 □端下载 □复制  | X剪切 X删除                                                                                                    | 选中2                                             |
|   | 新建文件夹         | IMG_20200209_122656.jpg<br>17.01 MB 2020-02-28 14:01:56<br>IMG_20200222_175456.jpg<br>4.44 MB 2020-02-28 13:13:16 | IMG_20200222_175502.jp<br>4.55 MB_2020-02-28144 |

浏览器提示,点击"打开 xxx.app"继续。

| 要打开    | 3?         |     |
|--------|------------|-----|
| http:/ | p.com 想打开此 | 应用。 |
|        |            |     |

唤醒客户端,并下载:

|               |                                  | -          |          | A M          |          |
|---------------|----------------------------------|------------|----------|--------------|----------|
| 9             | 传输列表:1/2                         |            |          |              | $\times$ |
| 17.01 MB 2020 | Lf                               | 专列表(0/0) 下 | 载列表(1/2) |              |          |
| 1000          |                                  | 启动所有       | 有 暂停所有   | 清空已完成        | 清空所有     |
| · ·           | THE PERSON NAMES IN              |            | 3.60 N   | 1B/s   0.79s | II 🖿 🗙   |
|               | 14.25 MB/ 17.01 MB               |            |          |              |          |
| 68.41 KB 2020 | 68.41 KB , 耗时:0.52s, 均速:289.87 K | B/s        |          | ~            | 成功 🖿 🗙   |
|               |                                  |            |          |              |          |
|               |                                  |            |          |              |          |
|               |                                  |            |          |              |          |
|               |                                  |            |          |              |          |
|               |                                  |            |          |              |          |
|               |                                  |            |          |              |          |
|               |                                  |            |          |              |          |

如果没有登录,会跳到登录页面,登录成功后,自动下载。

#### (2) 功能介绍

桌面端,包含 web 版 Basic UI 的所有功能。另外还支持:

- 支持文件夹下载。
- 支持上传和下载的断点续传(重启客户端后续传)。

其他功能同 web 版。

## 六: FAQ

### 问:如何实现一个团队空间内,不同的人权限不一致?

答:

第一步:在管理员/超级管理员身份下,进入用户云盘管理页面。

第二步:点击进入该团队空间对应的云盘,

第三步:新建共享文件夹给制定用户/群组,并设置单独权限;

|                            | 丁云盘:测试一下              | 创建共享文件夹                                        |
|----------------------------|-----------------------|------------------------------------------------|
| <b>二、</b> 用户管理             | 十新建                   | 共享目标 用户 群组                                     |
| 相户组管理                      | 6 / . C.              | 用户(多选)                                         |
| □. 用户云盘管理                  |                       | ○共享路径<br>(3002年 〒 / )                          |
| 🖪 用户共享管理                   | and the second second |                                                |
| < 用户分享管理                   |                       | <sup>  名称</sup><br>  测试一下                      |
| <b>拿</b> 系统设置              |                       | 5/244 共享权限 只列举 只读 读写不删 所有 自定义                  |
| 空间用量(测试)<br>(4.57MB / 1TB) |                       | ✓ 所有<br>所有权限                                   |
|                            |                       | □ <b>列举</b><br>一般作用于文件夹上,如果拒绝此权限,将无法获取文件夹下的文件… |
|                            |                       | □ 获取<br>包括可见、可预览和下载,如果拒绝此权限,该文件不会在文件列表         |
|                            |                       | □ <b>创建</b><br>包括上传文件和创建文件夹权限                  |
|                            |                       | 44% Dh                                         |

### 问: 个人空间和团队空间有什么区别?

答:

个人空间里可以进行上传文件/文件夹,新建文件/文件夹的操作。支持将文件/文 件夹进行分享/共享/下载等操作。

团队空间是只有加入了某个群组,并且该群组创建了云盘后才可使用该功能,主 要用于团队内部文件的协作,

#### 问:分享和共享的使用方式差异?

答:

分享支持将单个文件/文件夹或多个文件/文件夹打包进行分享,支持进行加密设置/有效期设置,支持以链接/二维码分享的两种形式对外分享。

共享仅支持文件夹的共享,支持将文件夹共享给单个/多个用户或者指定群组,并 且可以进行自定义权限等设置。

分享和共享均可在用户页面-我的分享链接或管理员页面-用户分享管理中进行管理。

#### 问:如何实现共享文件夹内的不同文件有不同权限?

答:

第一步:进入共享文件夹的修改页面;

第二步;点击附加权限 后,进入编辑附加权限页面;

第三步:在文件(夹)路径;里选择想设置权限的指定文件/文件夹;

第四步:自定义设置共享权限。

29

|                                                                                                    |                             |                     |                |          | 5 / 24            |
|----------------------------------------------------------------------------------------------------|-----------------------------|---------------------|----------------|----------|-------------------|
| 共享权限 只列举                                                                                                    | 只读 读                        | 写不删                 | 所有             | 自定义      |                   |
| 所有权限                                                                                                    |                             |                     |                |          |                   |
| <b>前</b><br>2021-                                                                                                    | 至 (选择日期) ──<br><b>03-12</b> | 0                   | (有效期)<br>13:50 | 至 (选择时间) |                   |
| 附加权限 🔒 🕂                                                                                                    | (1条)                        |                     |                |          |                   |
| <ul><li>✓ 允许:所有<br/>请选择路径</li></ul>                                                                                                    | ·<br>준!                     |                     |                |          |                   |
|                                                                                                    | * 田                         |                     |                |          |                   |
| 次心 可用 第                                                                                                    | 震用                          |                     |                |          |                   |
|                                                                                                    |                             |                     |                |          |                   |
| 辑附加权限                                                                                                    | 1                           |                     |                |          | ;                 |
| 晶辑附加权限<br>                                                                                                    | ~                           | _                   |                |          | ;                 |
| a辑附加权限                                                                                                    | ~                           | _                   |                |          | :                 |
| 晶辑附加权限<br>                                                                                                    | ~                           | -<br>+              | _              |          | ;                 |
| 新辑附加权限<br>选择文件<br><sup>测试一下</sup>                                                                                                    | K                           | -<br>+              | -              |          | ;                 |
| a辑附加权限<br>选择文件<br>则试一下<br>1111                                                                                                    | K                           | -<br>+              | -              |          | >                 |
| ¥ 単 附 加 权 限                                                                                                    |                             | +                   | -              |          | ;                 |
| ¥辑附加权限 ₺择文件 测试一下 1111 ✓ 1111 ✓ 1111                                                                                                    |                             | *                   | -              |          | ;                 |
| 4 単附加权限<br>4 提文件<br>2 1111<br>1111<br>1111<br>1115<br>1115<br>1115<br>1155<br>1115<br>1155<br>1155 |                             | <                   | -              |          | >                 |
| 4 単 附 加 収 限   上 择 文 件   1111   1111    1111    1111    1111                                                                                                    |                             | • • • •             |                |          | >                 |
| 4 単附加权限<br>5 基择文件<br>1111<br>1111<br>1111<br>1111<br>1115<br>1111<br>1115<br>1111<br>1115<br>1111<br>1115<br>1111<br>1115<br>1111<br>1115<br>1115<br>1111<br>1115<br>1115<br>1111<br>1115<br>1115<br>115<br>1115<br>1115   |                             |                     |                |          | ;                 |
| 4<br>4<br>4<br>4<br>4<br>4<br>4<br>4<br>4<br>4<br>4<br>4<br>4<br>4                                                                                                    |                             | <ul> <li></li></ul> |                | 取消       | ;<br>;<br>确定      |
| 4 単 附 加 权 限<br>5 择 文 件<br>1111<br>1111<br>1111<br>1115<br>1115<br>1115<br>1115<br>1111<br>1115<br>1115<br>1111<br>1115<br>1115     |                             |                     |                | 取消       | ;<br>;<br>,<br>确定 |

×